## ้คู่มือแสดงขั้นตอนการหาพิกัดด้วย Longdo

1. เข้าเว็บไซต์ Longdo ที่แบบรับข้อมูลหรือ <u>http://map.longdo.com/</u>

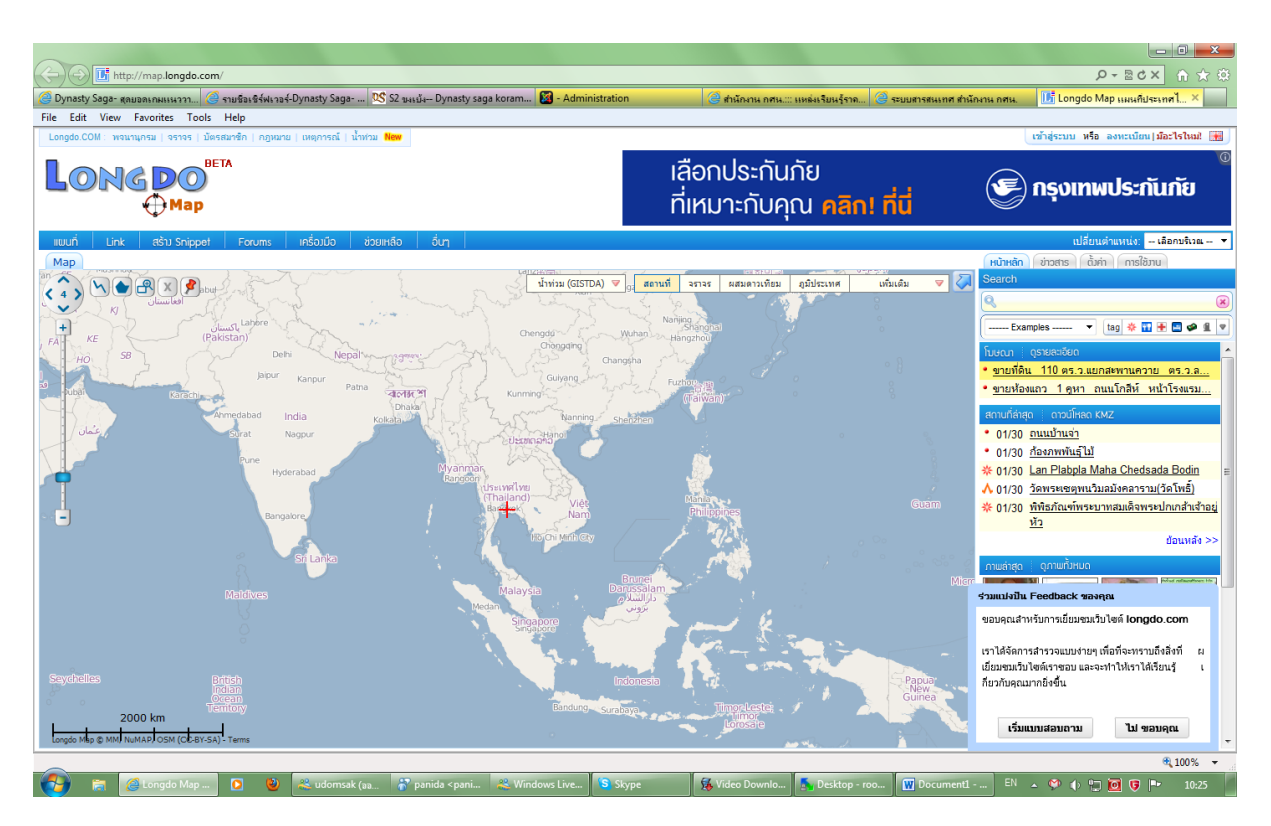

2. ค้นหาที่ตั้งหน่วยงาน กศน.ตำบล ของตนเอง

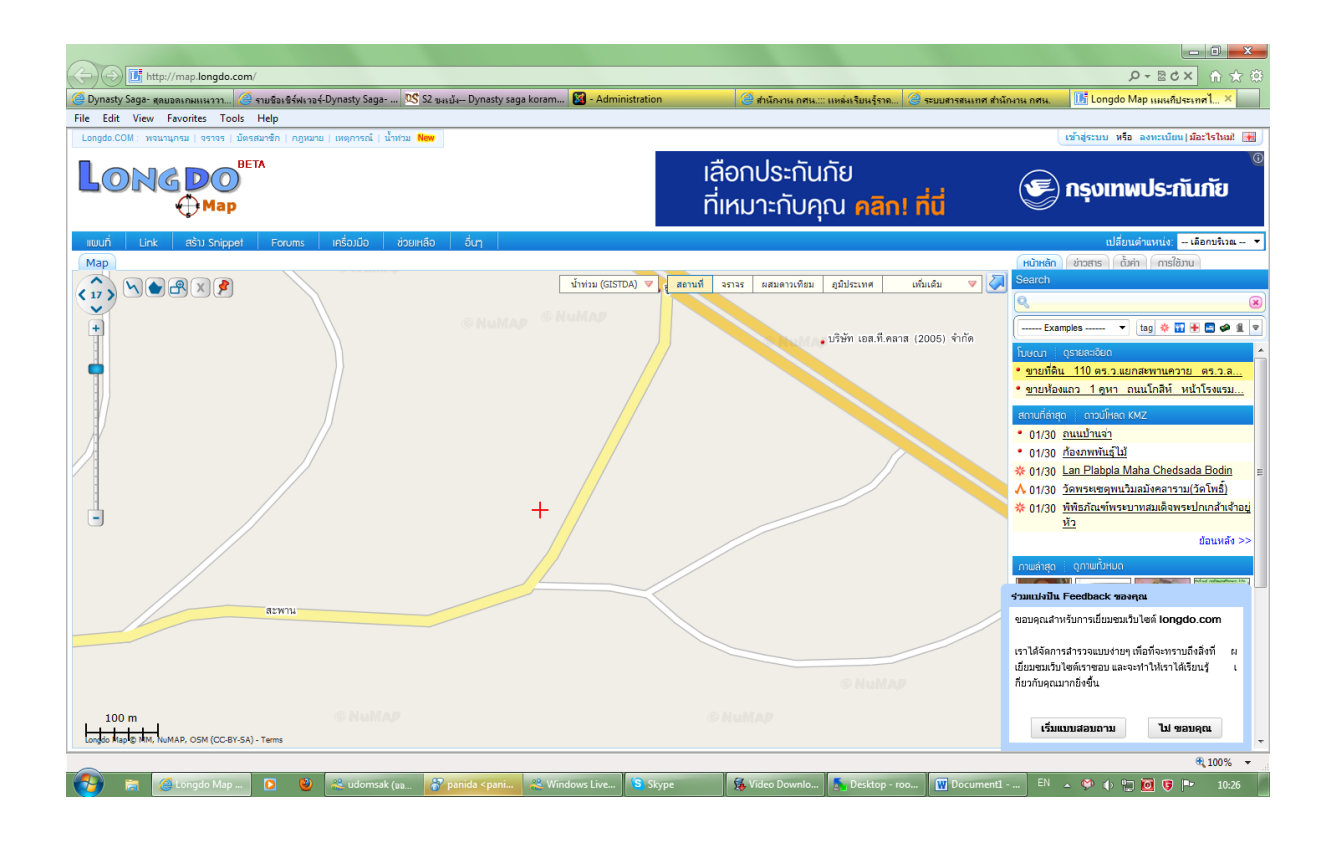

 เพื่อความชัดเจน สามารถเลือกแทบด้านขวามือบน คำว่า "ผสมดาวเทียม" เพื่อให้สามารถเห็นที่ตั้งได้ชัดเจน ยิ่งขึ้น

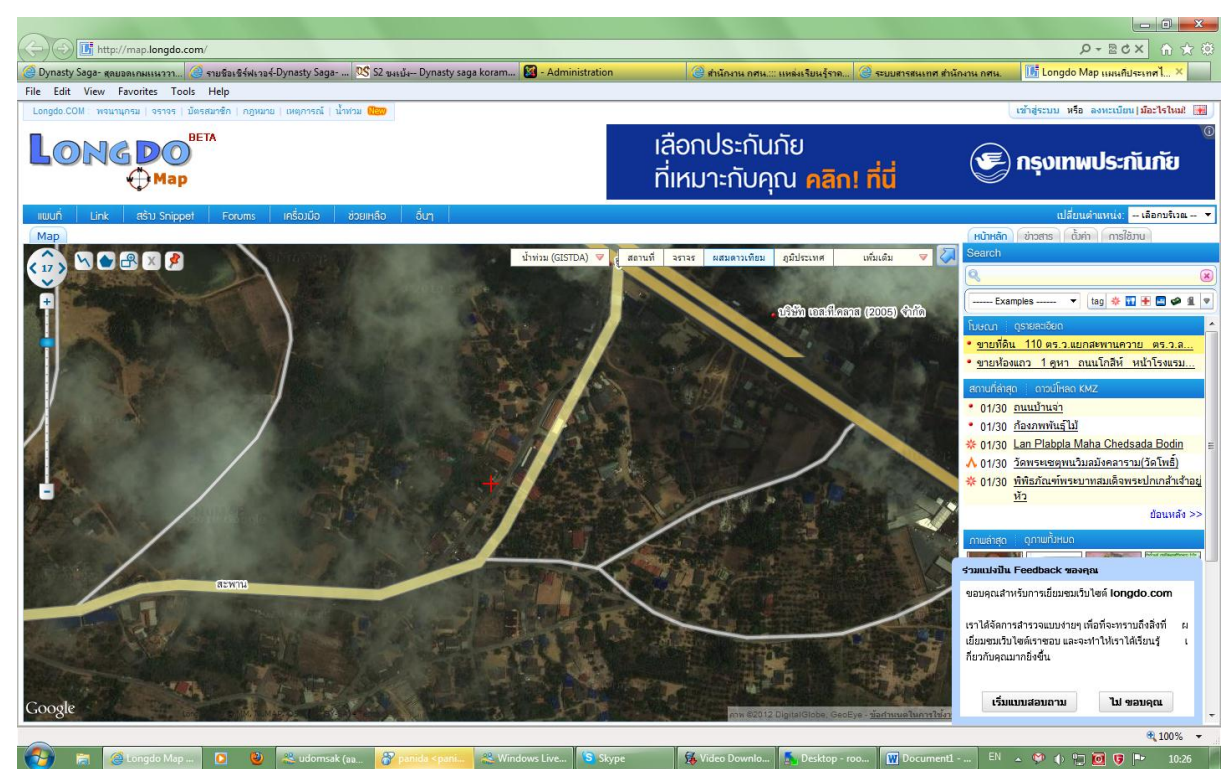

4. ซูมให้ชัดที่สุด

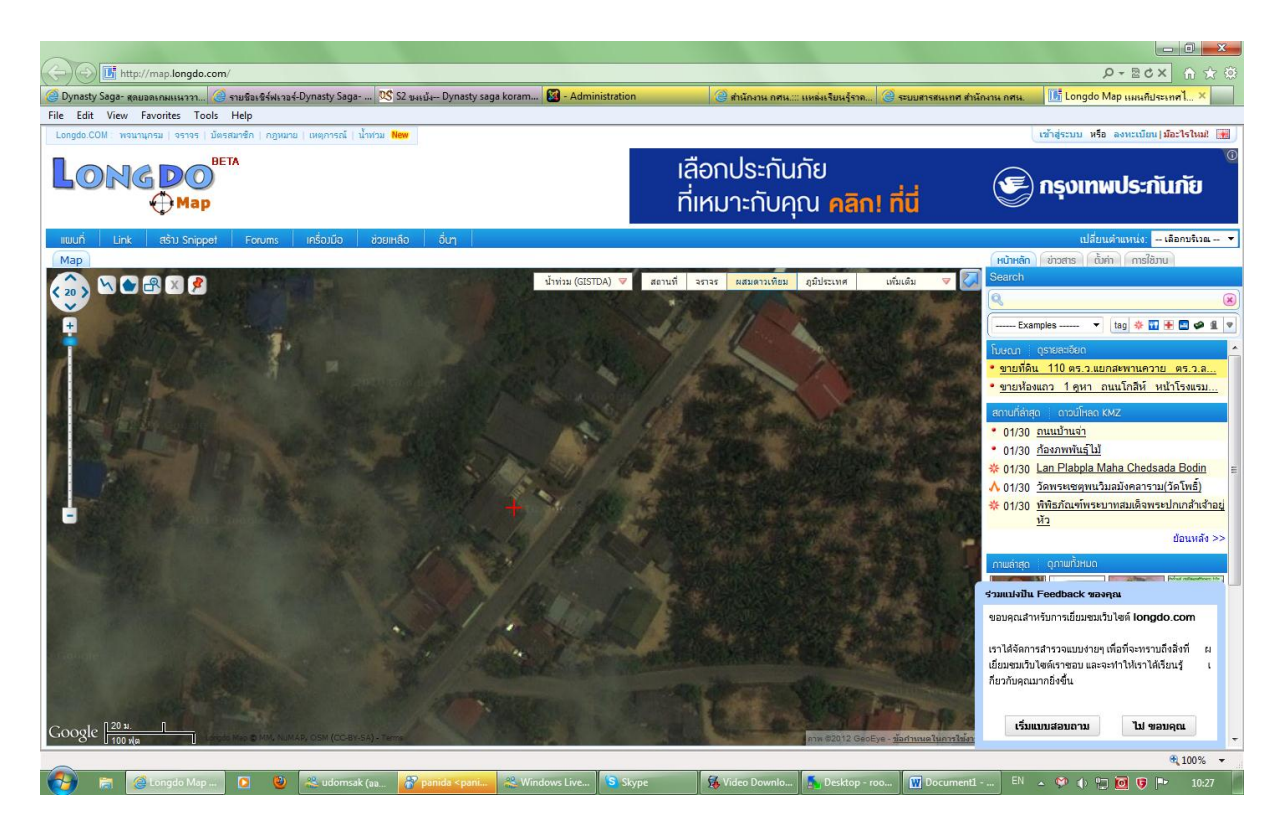

5. เมื่อค้นพบแล้วให้คลิกเมาส์ปุ่มขวามือตรงที่ตั้ง กศน.ตำบล

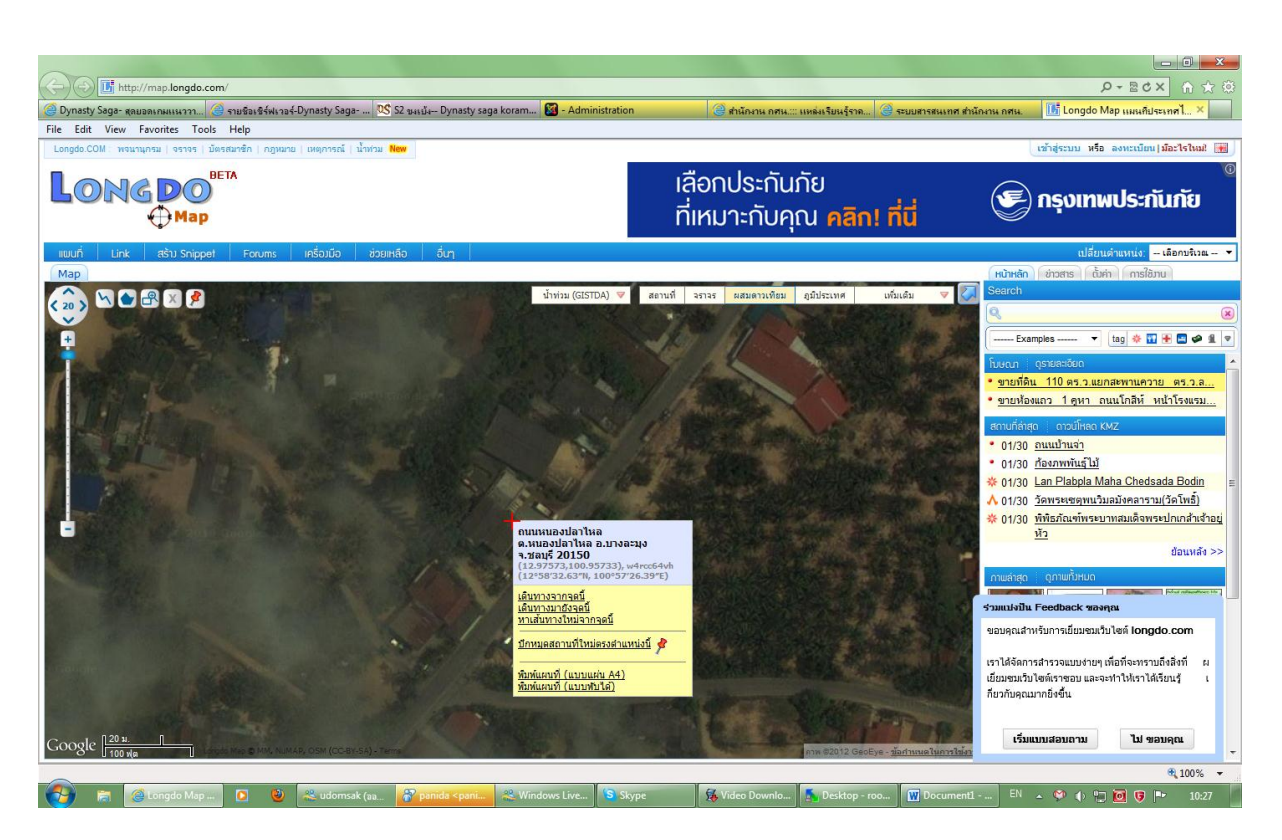

- 6. จะได้กล่องบอกถึงพิกัดและสถานที่ตามภาพ
- ภายใต้เครื่องหมายวงเล็บเช่น (12.00011,100.25421) กลุ่มตัวเลขชุดแรก คือ พิกัด X ส่วนกลุ่มข้อมูลชุดที่สอง หลังเครื่องหมาย "," คือพิกัด Y เพียงเท่านี้ท่านก็จะสามารถนำพิกัดไปกรอกไว้ในระบบได้แล้ว
- 8. มีปัญหาการใช้งานโปรดติดต่อกลุ่มแผนงาน 022802924 กลุ่มพัฒนาระบบเทคโนโลยีสารสนเทศ